## Uputstvo za kreiranje predloga plana

Predlog plana kreiraju zaposleni u EPS-u i dostavljaju ga ODS-u. Predlog plana je značajan i prilikom kreiranja Narudžbenice, putem koje ODS naručuje radove od EPS-a.

Kreiranje predloga plana u softverskom rešenju TotalObserver se obavlja u okviru programa "Planiranje održavanja" i to na sledeći način:

- 1. Odlazak na program Planiranje održavanja korisnik iz padajućeg menija bira program "Planiranje održavanja".
- 2. [ODS] Dodavanje novog plana klikom na dugme Dodaj, korisnik dobija mogućnost da kreira novi plan<sup>1</sup>.
- 3. [ODS] Unos osnovnih informacija na formi je potrebno uneti sledeće informacije
  - u polje Naziv unosi se naziv po kojem će predlog plan biti identifikovan u kasnijem korišćenju. U polje Opis unose se opciono glavni ciljevi plana.
  - Izborom Servisna služba određuje se organizaciona odgovornost za sprovođenje plana. Ovo je uvek Servisna služba ODS-a jer se za nju pravi predlog.
  - u odeljku Planski interval definiše se datum početka i završetka plana, kao i rok odobrenja.
  - u okviru odeljka Prava pripadnosti u polju Plan pripada definiše se osoba odgovorna za plan i potrebno je izabrati Organizacioni pristup.

Klikom na *Potvrdi* predlog plana je kreiran i dalje je na njemu moguće kreirati stavke.

- 4. [ODS] Dodavanje stavki na prikazu plana, u okviru kartice "Stavke plana", klikom na dugme Dodaj dobijate mogućnost kreiranja stavke. Od velike je važnosti da se nazivom stavke podrži način rada u odgovarajućem tehničkom centru. Naziv stavke treba da ukazuje na tip posla koje će se obavljati, a opciono i na vrstu imovine i teritoriju na kojoj se radi održavanje<sup>2</sup>. Na formi za unos stavke potrebno je dodeliti naziv stavke, zatim izabrati servisnu službu koja je odgovorna za sprovođenje stavke i grupu imovine na kojoj se sprovodi. Sva navedena polja su obavezna. Klikom na Potvrdi stavka je kreirana i nalaziće se na kartici "Stavke plana". [EPS] Klikom na naziv stavke dobijate njen detaljan pregled.
- 5. [EPS] Povezivanje stavki sa zapisima knjige održavanja Klikom na dugme Promeni otvara se spisak svih zapisa koje je moguće povezati sa datom stavkom. Na osnovu ponuđenih filtera (Prioritet, Rešiti do datuma, Vrsta imovine) dobija se prikaz svih odgovarajućih zapisa koje je moguće povezati sa stavkom.

Selektovanjem check box-a pored naziva zapisa on se odmah dodaje na listu u pripremi. Klikom na dugme Nazad dobija pregled svih zapisa koji su povezani sa datom stavkom. Izabrani zapisi biće prikazani na kartici Priprema.

- 6. [EPS] Izdavanje predloga plana kada su na svim stavkama povezani željeni zapisi, jedno odgovorno lice iz EPS potrebno je da pozove akciju klikom na dugme "Predlog plana"<sup>3</sup>. Nakon ove akcije prelazi se na stranu gde je moguće kreirati dokument Predlog plana održavanja. Nakon izdavanja predloga plana zaposleni u EPS više neće moći da rade promene na planu.
- 7. [EPS] Štampanje specifikacija Nakon izdavanja dokumenta moguće je otići na svaku od specifikacija narudžbenice i odštampati je.

<sup>&</sup>lt;sup>1</sup> Plan je objekat TotalObserver-a koji na sebi poseduje alate kojim će biti kreiran predlog plana.

<sup>&</sup>lt;sup>2</sup> Tipičan naziv stavke plana "Preventivni remonti za Sopot - Trafostanice"

<sup>&</sup>lt;sup>3</sup> Dugme se nalazi ispod naziva plana.